Instructivo de registro e ingreso en el Aula Virtual

# Escuela de Invierno de Litigación Ambiental y Climática - 2023 -

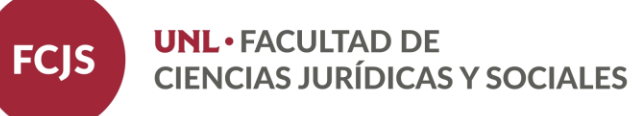

## • ¿Qué es el Aula Virtual?

En 2020, el Centro de Educación y Tecnologías (CEDyT) de la UNL comenzó a construir la Red de Ambientes Virtuales destinada a las unidades académicas y centros universitarios como nodos distribuidos, para que cada estudiante pueda encontrarse con un espacio virtual de intercambio con el docente y de acompañamiento en momentos de emergencia donde prima la virtualidad.

Este espacio puede ser utilizado para simplemente colocar material e información a disposición de los alumnos o para manejar completamente el curso a través del Aula Virtual.

En el curso de la *Escuela de Invierno de Litigación Ambiental y Climática -*2023, creado en el Aula Virtual, podrán encontrar el programa y cronograma de cursado, la bibliografía recomendada, y llegado el caso, consignas para la presentación de trabajos.

# ¿Cómo ingreso al Aula Virtual?

 Ingresar al sitio web del Aula Virtual de la Universidad Nacional del Litoral (UNL): <u>https://servicios.unl.edu.ar/aula</u> <u>virtual/fcjs/</u>

|                            |                 | •                                       |         |      |      |     | f        | ir      |
|----------------------------|-----------------|-----------------------------------------|---------|------|------|-----|----------|---------|
| Cursos                     |                 | 📥 Nav                                   | /ega    | ción |      |     |          |         |
| Miscelánea                 | ▶ Expandir todo | <ul><li>Página</li><li>Cursos</li></ul> | Princip | al   |      |     |          |         |
| Pregrado - A Distancia-    |                 | Col                                     | onda    | rio  |      |     |          |         |
| Grado                      |                 |                                         | enua    | 110  |      | 000 | 2        |         |
| CCC - Traductorado Público |                 | lun                                     | Mar     | mar. | 20 2 | Vie | Z<br>Sáb | Dom     |
| Postrado                   |                 | -                                       | 1       | 2    | 3    | 4   | 5        | 6<br>12 |
| i osgrado                  |                 | 14                                      | 15      | 16   | 17   | 18  | 19       | 20      |
|                            |                 | 21                                      | 22      | 23   | 24   | 20  | 20       | 27      |

Universidad Nacional del Litoral | Centro de Educación y Tecnologías

## Página de inicio del Aula Virtual

2) En el margen superior derecho encontrará la palabra **Entrar**, debe hacer clic allí para **comenzar a registrarse** en el Aula Virtual.

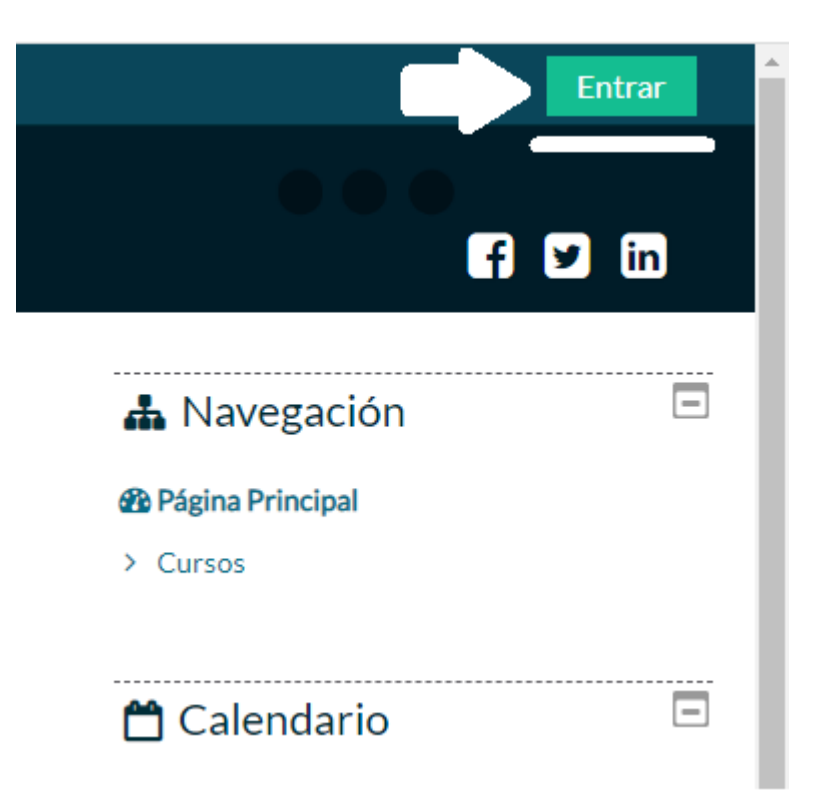

## Ingresar o registrarse como usuario nuevo

3) **USUARIO NUEVO:** Si usted nunca utilizó o accedió al Aula Virtual de la FCJS-UNL anteriormente, deberá seguir las instrucciones que le solicita el Formulario de Registro (indicado con la flecha).

Tenga en cuenta que su **nombre de usuario** deberá ser su **número DNI** (sin puntos).

4) **USUARIO YA REGISTRADO:** Si usted es un usuario registrado, es decir, si ya accedió alguna vez al Aula para otro curso o en cualquier otra ocasión, entonces ya cuenta con un usuario y contraseña, por lo que no precisa completar su registro nuevamente.

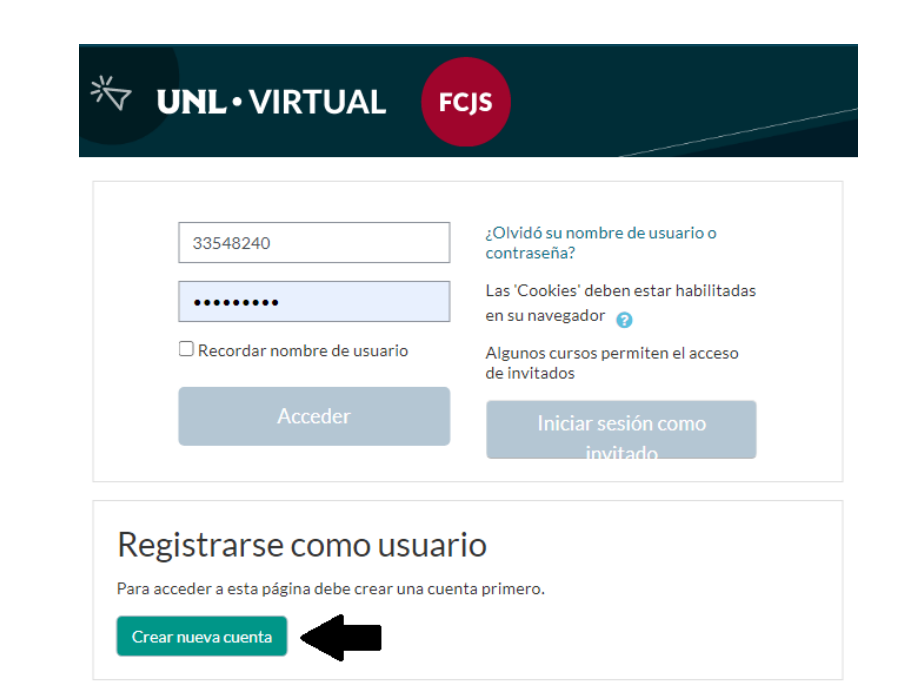

(!) Para cualquiera de los dos casos, es imprescindible que recuerde <u>siempre</u> el **Usuario** y **Contraseña** que eligió en el momento de registrarse en el Aula Virtual. Estos datos serán los que deberá utilizar para poder ingresar a su curso de ahora en más.

 Buscar la Escuela de Invierno de Litigación Ambiental y Climática -2023

5) Una vez que ya tenga su sesión iniciada, deberá elegir primero la pestaña INICIO, luego la categoría AULAS de POSGRADO, y allí seleccionar Cursos de Posgrado y Actualización.

6) Al cliquear verá todos los cursos creados dentro de esa categoría. Allí debe buscar **Escuela de Invierno de Litigación Ambiental y Climática -2023**.

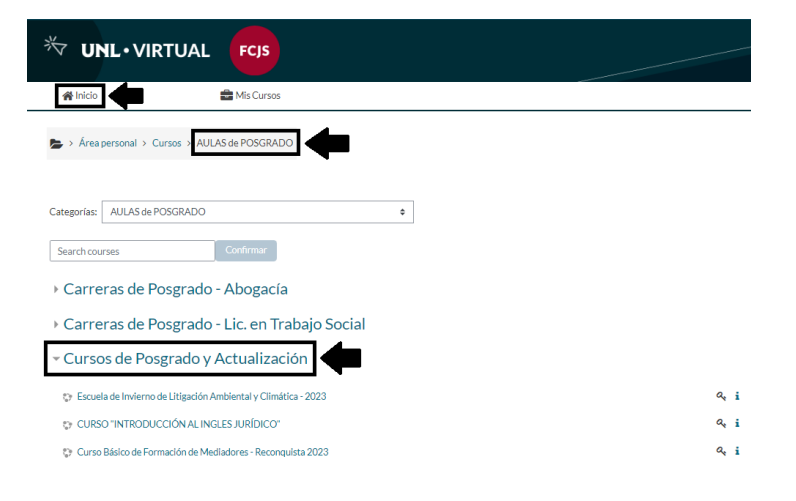

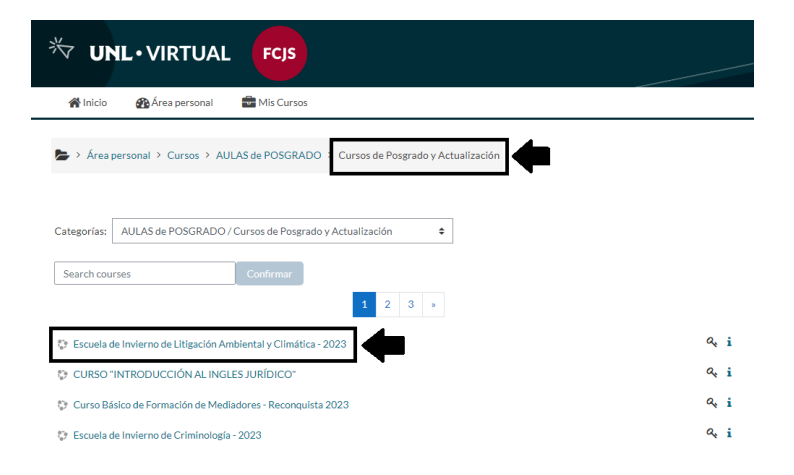

## Matricularse al curso

7) Al intentar ingresar al curso de la **Escuela de Invierno de Litigación Ambiental y Climática - 2023**, observará que se le requiere una **clave de matriculación**. Esta contraseña es solicitada por el sistema por primera y única vez, ya que a partir de acá el usuario quedará definitivamente matriculado al curso. La **clave de matriculación** es: **Esc.LAC.23** (respetar mayúsculas y minúsculas).

| Docente: Matías Rostán<br>Docente: Pedro Sanchez Izquierdo<br>Docente: Gonzalo Sozzo |
|--------------------------------------------------------------------------------------|
| Docente: Pedro Sanchez Izquierdo<br>Docente: Gonzalo Sozzo                           |
| Docente: Gonzalo Sozzo                                                               |
|                                                                                      |
| Docente: Lucena Spano Tardivo                                                        |
| Clave de matriculación Esc.LAC.23                                                    |

## • Ingreso al curso

8) Luego de matricularse con la clave brindada, finalmente se encontrará adentro del entorno de la **Escuela de Invierno de Litigación Ambiental y Climática - 2023**:

|             | Area personar                                                                                                    | • Mis Cursos          | Este curso                                                                                                    |                      |                   |
|-------------|----------------------------------------------------------------------------------------------------|-----------------------|----------------------------------------------------------------------------------------------------|----------------------|-------------------|
| 🖢 > Área pe | rsonal > Cursos >                                                                                                    | AULAS de POSGRADO     | Cursos de Posgrado y Actualizacio                                                                                | ón ≻ EIA.23 ≻ Tema 1 |                   |
|             | A Ketter                                                                                                    | - and                 | a state of the                                                                                                   |                      |                   |
|             | A line                                                                                                    | ESC                   | UELA DE INVIERNO                                                                                                 |                      |                   |
| Ph)         |                                                                                                    | CION A                | MBIENTAL                                                                                                    |                      | CA                |
|             | A REAL PROPERTY OF A REAL PROPERTY OF A READ PROPERTY OF A REAL PROPERTY OF A REAL PROPERTY OF A REAL PROPERTY OF A REAL PROPERTY OF A REAL PROPERTY OF A REAL PROPERTY OF A REAL PROPERTY OF A REAL PROPERTY OF A REAL PROPERTY OF A REAL PROPERTY OF A REAL PROPERTY OF A REAL PROPER | and the second second | and the second second second second second second second second second second second second second second second |                      | the second second |

 Entonces, ¿cómo ingreso nuevamente al curso de la Escuela?

9) Diríjase a la página de inicio del *Aula Virtual* de la UNL: <u>https://servicios.unl.edu.ar/aula</u> <u>virtual/fcjs/</u>

10) Allí haga clic en el botón *Entrar* (arriba a la derecha).

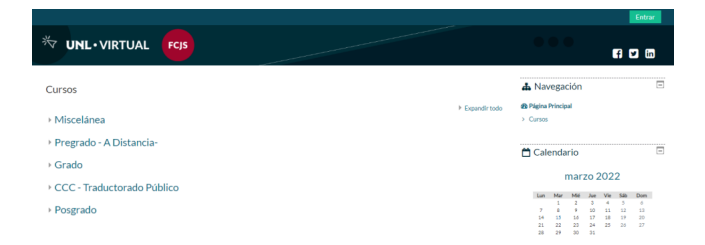

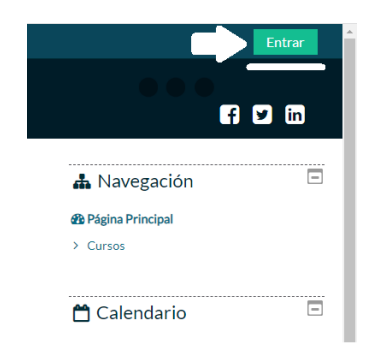

## Ingreso al curso

- 11) Primero, donde dice Acceder, debe utilizar el USUARIO (DNI) y la CLAVE que eligió al momento de registrarse al Aula Virtual de la UNL.
- 12) Luego debe cliquear sobre la pestaña INICIO, allí la categoría AULAS de POSGRADO, y finalmente seleccionar Cursos de Posgrado y Actualización.
- 13) Y, del listado que allí se despliega, buscar
  Escuela de Invierno de Litigación
  Ambiental y Climática 2023 (recuerde que ya no le será solicitada la clave de matriculación que ingresó antes).

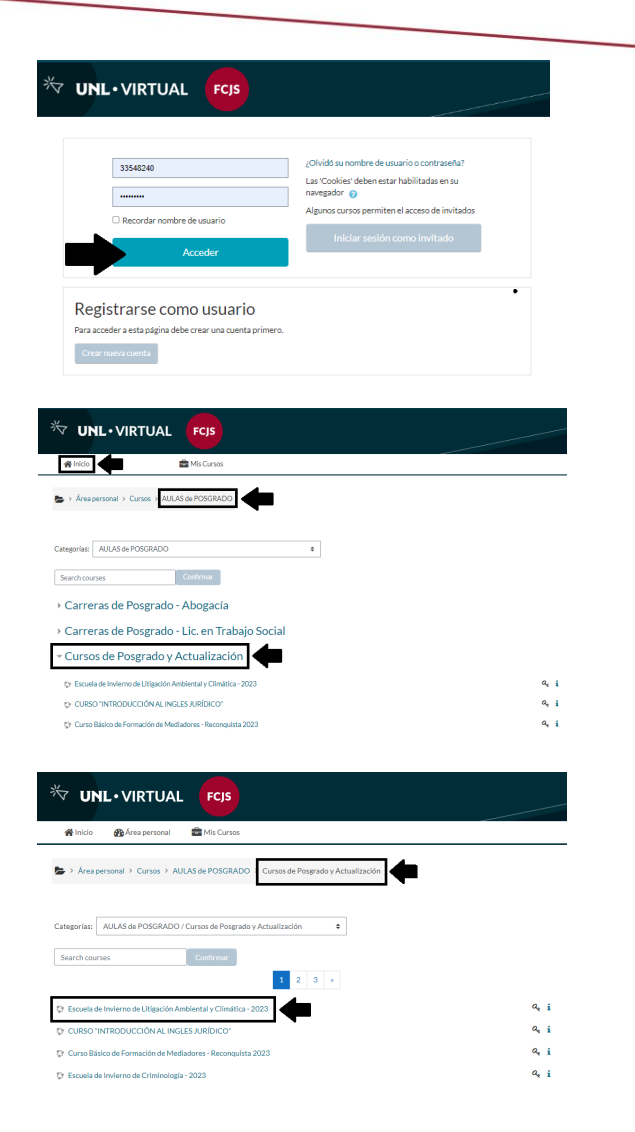